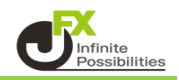

1【レート】をクリックします。

| MATRIXTRADER                                                                                                    | サポート/サービス情報 操作マニュアル Q&A 認定 お知らせ ログアウト                                                                                                    |
|----------------------------------------------------------------------------------------------------|----------------------------------------------------------------------------------------------------|
| 預託証拠金 1,936,981 有効証拠金 1,936,981 必要証拠金 0                                                                                                    | 発注証拠金 O 評価損益 O 有効比率                                                                                                    |
| 注文 > レート > チャート > 取引情報 > その他情報 > 入出金 >                                                                                                    |                                                                                                    |
| <ul> <li>サイン な ロート(Us 新規画面の追加</li> <li>デザイン な ロー 回 図</li> </ul>                                                                                                    | - 🕂 チャート(USD/JPY 60分足) デザイン 🌞 💷 📃 🛄 🔀                                                                                                    |
|                                                                                                    | (USD/JPY 60分定 ローンク BID マ) + ♥ @ @ Ø Ø                                                                                                    |
| 15:00<br>15:00<br>10:00<br>10:00<br>1 | CH201160 0421 06:00 16:00 0424 06:00 16:00<br>100:000<br>100:000<br>100: |
| ⊕ ポジジョン─覧他、全3件                                                                                                    |                                                                                                    |
| ポジション一覧 全展開切替 集計表示切替 🏚 🔀 約定履歴                                                                                                    | 注文一覧                                                                                                    |
| 決済注文 全て                                                                                                    |                                                                                                    |
| ■ ● 売買 約定Lot欲 残Lot欲 約定価格 評価Lート pip損益                                                                                                    |                                                                                                    |

2【レート】画面の右上にある、 🐲 をクリックします。

| <b>⊕</b> レート                                                                               | パネル追加 デザイン 🛠 💷 🤜 🛄 🚺                                                                           |
|--------------------------------------------------------------------------------------------|------------------------------------------------------------------------------------------------|
| ≡ <b>■● USD/JPY</b> × 0.2                                                                  | ≡ <b>© ■ EUR/JPY</b> ~ 0.4                                                                     |
| BID ASKA<br>157.30 <sup>7</sup> 157.30 <sup>9</sup><br><sup>1Lot=</sup> Lot数 <u>1Lot</u> 😌 | BID ASK<br>170.67 <sup>2</sup> 170.67 <sup>6</sup><br><sup>1Lot_1,000</sup> Lot数 <u>1Lot</u> 😌 |
| ≡ <b>₩● GBP/JPY</b> × 0.9                                                                  | ≡ ₩ • AUD/JPY v 0.5                                                                            |
| BID ♥ ASK♥<br>200.599 200.608<br><sup>1Lot=</sup> Lot数 <u>1 Lot</u> ♥                      | BID ▼ ASK▼<br>104.62 <sup>2</sup> 104.62 <sup>7</sup><br><sup>1Lot</sup> =                     |

3 設定画面が表示されますので、【レート設定】から「一覧形式」を選択して、【OK】ボタンをクリックします。

| レート設定:          |                                                       |
|-----------------|-------------------------------------------------------|
| 表示項目:           | 🔲 高値/安値 📉 始値/前日比 🛛 🔲 NYCL/Time                        |
| クリック時の動作:       | 💿 注文画面を開く 🛛 クイック注文を開く 🔍 カスタムクイック注文を開く 💭 ワンクリック注文を発注する |
| ワンクリック時の確認画面:   | 💿 表示する 🔹 🔘 表示しない                                      |
| ワンクリック時の決済:     | ■ 指値   ■ 逆指   ■ トレール                                  |
| レート更新時の表示方法 :   | ◎ 背景色アニメ ● アイコン表示                                     |
| テンプレートの適用・保存・管理 | ОК                                                    |

4 一覧形式に切り替わりました。

| ⊕ レート                    |   |                                                | パネル追加                             | デザイン 🕇 | <b>≵ (□ ~</b> ) |                       |
|--------------------------|---|------------------------------------------------|-----------------------------------|--------|-----------------|-----------------------|
| ≡ <b>■●</b> USD/JPY      | ~ | <sup>в⊯</sup> ¥<br>157. <b>31</b> <sup>5</sup> | <sup>ASK♥</sup><br>157. <b>31</b> | 7 0.2  | Lot数-           | 1 Lot                 |
| ≡ <b>□</b> ■ EUR/JPY     | ~ | <sup>вір</sup> <b>69</b> 8                     | азк <b>А</b><br>170. <b>70</b>    | 2 0.4  | Lot数,           | 1 Lot _<br>1Lot=1,000 |
| ≡ <b>₩●</b> GBP/JPY      | ~ | 200. <b>63</b> 5                               | азк <b>е</b><br>200. <b>64</b>    | 4 0.9  | Lot数-           | 1 Lot .<br>1Lot=1,000 |
| ≡ <sup>₩</sup> ■ AUD/JPY | ~ | 104. <b>70</b> 0                               | азк <b>е</b><br>104. <b>70</b>    | 5 0.5  | Lot数-           | 1 Lot<br>1Lot=1,000   |
| ≡ <sup>≝</sup> ■ NZD/JPY | ~ | 96. <b>61</b> <sup>2</sup>                     | азк <b>е</b><br>96. <b>62</b>     | 0 0.8  | Lot数-           | 1 Lot ,<br>1Lot=1,000 |
| ≡ •I• CAD/JPY            | ~ | 115. <b>19</b> 5                               | азк <b>е</b><br>115. <b>21</b>    | 0 1.5  | Lot数-           | 1 Lot ,<br>1Lot=1,000 |
|                          |   |                                                |                                   |        |                 |                       |
|                          |   |                                                |                                   |        |                 |                       |
|                          |   |                                                |                                   |        |                 |                       |